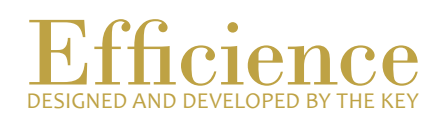

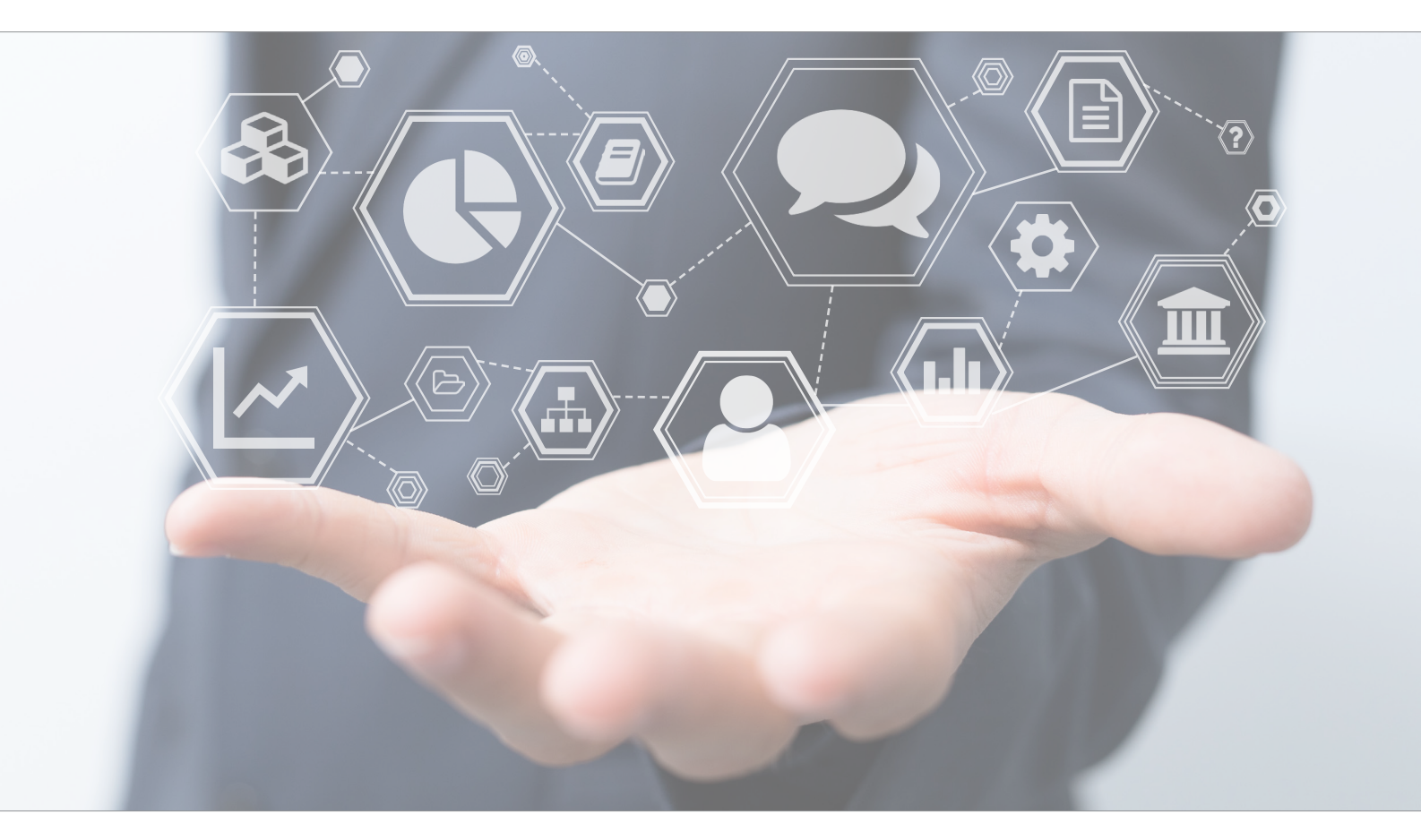

# Tutorial Using the DowJones Option

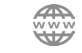

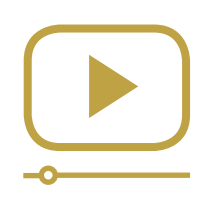

# Do not miss our thematic webinars.

Register now.

#### Using the DowJones Option

Efficience works with several partners who offer you the possibility to add new features to the program. DowJones is one of them. With the DowJones Option, you can do some researches about your clients and check if they are risky clients (if they are PEP, if they had been convicted of any financial crimes, etc.).

As DowJones and Efficience have a partnership, you can do everything through Efficience, which facilitates many things.

#### Link a client to a DowJones profile

Link a client to a DowJones profile - Overview:

- 1. On the client dashboard, click on the «Compliance» menu, and select «DowJones Hit».
- 2. Click on «Search».
- 3. Link the DowJones Profile to your client.

Link a client to a DowJones profile - Details:

- 1. Click on «Client» in the main menu and search for the client's name.
- 2. Select «Dashboard» in the drop-down menu, which appears on the «Go» button.

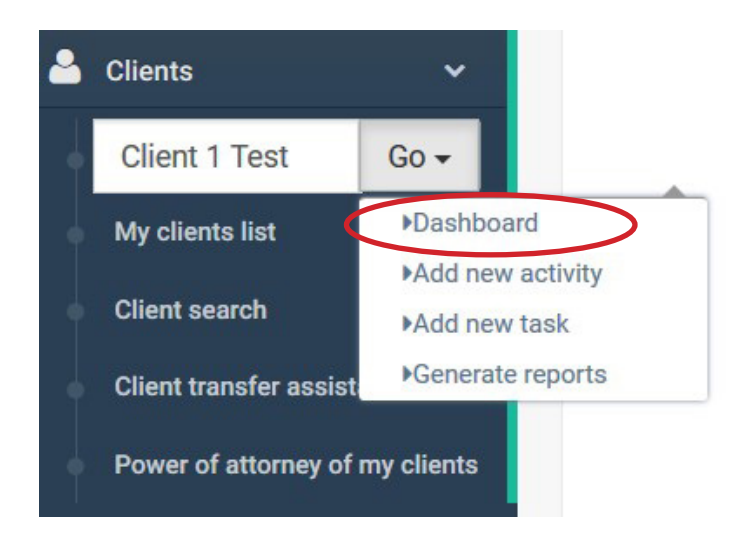

3. In the «Compliance» menu, select «DowJones hits».

| 🚯 Dashboard | 🔥 Client data | \$ Client assets | <b>©</b> Administration | Compliance    |  |
|-------------|---------------|------------------|-------------------------|---------------|--|
|             |               |                  |                         | KYC review    |  |
|             |               |                  |                         | DowJones hits |  |
|             |               |                  |                         | Data audit    |  |

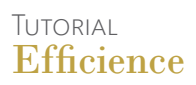

4. Click on «Search» to see if you find a hit for the client researched.

| Dashboard > Client das                                                    | nboard                                    |                                |                                                                          |                                                                       |                       |                      | My profile | O Log |
|---------------------------------------------------------------------------|-------------------------------------------|--------------------------------|--------------------------------------------------------------------------|-----------------------------------------------------------------------|-----------------------|----------------------|------------|-------|
| tegory : Nominative<br>ime : Client 1 Test<br>rson type : Physical person | Manager : Test Der<br>Business relation : | no<br>Test Relation Efficience | Nationality : Switzerland<br>Second nationality :<br>Third nationality : | Residence - Switzerland<br>Typology : Client<br>Client currency : CHF | Activities :          | Email :<br>Phone :   |            | ×     |
| n Dashboard                                                               | 🎰 Client data                             | \$ Client assets               | oc Administration                                                        | K Compliance                                                          |                       |                      |            |       |
| DowJones search                                                           |                                           |                                |                                                                          |                                                                       |                       |                      |            | ß     |
|                                                                           |                                           |                                |                                                                          | Туре 🖲                                                                | All O Entity O Person | Name * Client 1 Test | Sea        | arch  |
| Factiva Id                                                                | Name                                      | Ri                             | sk Country                                                               | Position title/Sanction                                               |                       |                      | уре        |       |
| There are no results for those                                            | search criteria                           |                                |                                                                          |                                                                       |                       |                      | /          |       |
|                                                                           |                                           |                                |                                                                          |                                                                       |                       |                      |            |       |

5. Check the results.

| ategory<br>ame : Cl | Nominative<br>ient 1 Test                | Manager : Test Demo<br>Business relation : Test                                 | Relation Efficience | Nationality : Switzerland<br>Second nationality : | Res<br>Typo      | idence : Switzerland                                                                                                    |                        | Activities :         |        | Email :      |                                      | I      |
|---------------------|------------------------------------------|---------------------------------------------------------------------------------|---------------------|---------------------------------------------------|------------------|----------------------------------------------------------------------------------------------------|------------------------|----------------------|--------|--------------|--------------------------------------|--------|
| son ty              | oe : Physical person                     | 🔥 Client data                                                                   | \$ Client assets    | Third nationality :<br>© Administration           | Clie             | nt currency : CHF<br>pliance                                                                                                    |                        | l                    |        | Phone :      |                                      |        |
| owJ                 | ones search                              |                                                                                 |                     |                                                   |                  |                                                                                                    |                        |                      |        |              |                                      | (      |
|                     |                                          |                                                                                 |                     |                                                   |                  | Т                                                                                                    | ype 🖲 All              | O Entity O Person    | Name * | donald trump |                                      | Search |
|                     | Factiva Id                               | Name                                                                            |                     |                                                   | Risk             | Country                                                                                                    | Position t             | itle/Sanction        |        |              | Туре                                 |        |
| 0                   | 11673704                                 | García Roldán, Carlos                                                           |                     |                                                   | SI               | SPAIN                                                                                                    |                        |                      |        |              | PERSON                               |        |
| ~                   |                                          |                                                                                 |                     |                                                   | DED              | Contract of Contract of Contra |                        |                      |        |              |                                      |        |
| ٩                   | 1143233                                  | Trump, Donald John                                                              |                     |                                                   | PEP              | USA                                                                                                    | President              | of the United States |        |              | PERSON                               |        |
| ~<br>@<br>@         | 1143233<br>1143243                       | Trump, Donald John<br>Trump, Donald John                                        |                     |                                                   | RCA              | USA                                                                                                    | President              | of the United States |        |              | PERSON                               |        |
| ୍ଦ<br>ପ୍<br>ପ୍      | 1143233<br>1143243<br>4538256            | Trump, Donald John<br>Trump, Donald John<br>Trump, Donald John                  |                     |                                                   | RCA<br>RCA       | USA<br>USA<br>USA                                                                                                    | President              | of the United States |        |              | PERSON<br>PERSON<br>PERSON           |        |
| ୍<br>ଜ<br>ଜ<br>ଜ    | 1143233<br>1143243<br>4538256<br>2982950 | Trump, Donald John<br>Trump, Donald John<br>Trump, Donald John<br>Babiš, Andrej |                     |                                                   | RCA<br>RCA<br>SI | USA<br>USA<br>CZREP                                                                                                    | President<br>Prime Min | of the United States |        |              | PERSON<br>PERSON<br>PERSON<br>PERSON |        |

- a. You haven't any hit: it means the client researched is not in the Factiva / DowJones Database.
- b. You have many hits: check if one entrance matches with your client.

(Please be aware that namesakes are possible, so be careful not to link a Dowjones profile to your client without checking in details the DowJones profile first).

c. You have one hit and it is the client researched: you can link his DowJones profile to your client in Efficience.

- 6. Click on the result corresponding to the client.
- 7. Check the details of the profile. If it is the same person as the client you are looking for, click on the button «Apply Profile».

| Dashboard                            | n- Client data          | \$ Client assets of Adm              | inistration & Compliance | e                                          |                           |             |
|--------------------------------------|-------------------------|--------------------------------------|--------------------------|--------------------------------------------|---------------------------|-------------|
| owJones profile for Dona             | ald Trump Last update o | n 2019-10-14 10:25:23.330            |                          | Type   All O Entity                        | O Person Name * donald to | Search      |
| **                                   |                         | Date                                 |                          | Country                                    |                           |             |
|                                      |                         | Date of Birth                        | 14/6/1946                | Citizenship                                | United                    | States      |
|                                      |                         |                                      |                          | Jurisdiction                               | United                    | States      |
| <                                    | •                       | Role                                 |                          | Resident of                                | United                    | States      |
|                                      | 12                      | Role                                 |                          | Туре                                       |                           | Period      |
| Eactive ID                           | 1143033                 | President of the United States       |                          | Primary C                                  | Occupation                | 20/1/2017 - |
| Record type                          | PERSON                  | Chief of State, Puerto Rico          |                          | Other Rol                                  | les                       | 20/1/2017 - |
| Gender                               | Male                    | Commander in Chief, U.S. Armed Force | s                        | Other Rol                                  | les                       | 20/1/2017 - |
| Categories  • Politically Exposed Pe | rson (PEP)              | Sanctions                            |                          |                                            |                           |             |
| Apply profile                        |                         | Title                                | Provided by              |                                            | Period                    |             |
|                                      |                         |                                      |                          | There is no sanction data for this profile |                           |             |
|                                      |                         | Additional notes                     |                          |                                            |                           |             |
|                                      |                         | Medias                               |                          |                                            |                           |             |
|                                      |                         | Name                                 |                          | Date                                       | Language                  | Details     |
|                                      |                         | HotelierMiddleFast.com               |                          | 19-Feb-2017                                |                           | Ø           |

By doing this, you link the client to the DowJones profile. When something new comes up in the DowJones profile of the client, you receive an alert in Efficience.

The alert will appear on the Dashboard.

|                                                                                                    |             | Dashboard                                                                                                    |                                                               |                                                                                                    |                                          | 1 My profile                                                                                                    | එ Logout            |
|----------------------------------------------------------------------------------------------------|-------------|----------------------------------------------------------------------------------------------------|---------------------------------------------------------------|----------------------------------------------------------------------------------------------------|------------------------------------------|----------------------------------------------------------------------------------------------------|---------------------|
| Dashboard                                                                                                    |             |                                                                                                    |                                                               |                                                                                                    |                                          |                                                                                                    |                     |
| Lill Metrics                                                                                                  |             | Warning clients                                                                                                    |                                                               | Warning portfolio                                                                                                    |                                          | link@trade                                                                                                    |                     |
| Consolidation profiles  Consolidation profiles  Clients  Portfolio  Risk management  Analysis  Development  . | * * * * * * | <ul> <li>Q. Clients without identification</li> <li>Q. Identifications expired</li> <li>Q. Birthdays this month</li> <li>Q. Today's birthdays</li> <li>Q. Outdated Dowjones profils</li> <li>Q. Visits not achieved on time</li> <li>Q. Contacts not achieved on time</li> <li>Q. Contacts activities not validated</li> <li>Q. Unrealized tasks</li> <li>Q. Clients without currency</li> <li>Q. Unrapped emails</li> </ul> | 97<br>7<br>3<br>0<br>0<br>0 (0)<br>0 (0)<br>18<br>5<br>2<br>0 | <ul> <li>New unsigned documents</li> <li>Document expiration</li> <li>Document to be regularized</li> <li>Negative cash accounts</li> <li>Cash account over custodian threshold for negative<br/>interest</li> <li>Cash variations over threshold</li> <li>Valorisation variations over threshold</li> <li>Securities alarts</li> <li>Security with price out of limit</li> <li>Security price variations over threshold</li> <li>Manual of the security of the security</li> </ul> | 562<br>0<br>3<br>2<br>0<br>20<br>4<br>32 | Structured Products Multi-dealer Platform  Log In>  Last datafeeds  JB @VA 05/05/2020  Plictet 28/02/2019  Compliance alerts  Portfolios without BO  Portfolios without AH | 3                   |
| <ul> <li>Management</li> <li>Reports</li> <li>Custodian</li> </ul>                                            | Ť           | Risk management                                                                                                    | 20                                                            | A Perf J-1 over Threshold     Transmitted orders since more than 6 days     Deviation between the investment profile and the     management profile                                                                                                    | 0<br>108<br>46                           | Modifications not validated at portfolio level     Modifications not validated at client level     Duplicated portfolio valorisations     Risk level changes               | 44<br>66<br>3<br>27 |
| <ul> <li>Order book</li> <li>Back-office</li> </ul>                                                           | ~           | Over-concentration     Portfolio with securities not recommended higher                                                                                                    | 12<br>14<br>0                                                 | Warning transactions                                                                                                    |                                          | Volume monthly transaction over threshold     O Portfolios without classification and/or detail     O Clients without classification and/or detail                         | 0<br>55<br>81       |
| <ul> <li>Administration</li> <li>Help</li> </ul>                                                              | ~           | tran trreshold     Tostitons over risk grade limit     Q Positions over risk grade over the investment profile     average defined     Deviation between the investment profile and the     management profile                                                                                                    | 192<br>1<br>46                                                | Contribution / Withdrawal to validate     Contribution / Withdrawal to validate over threshold for non-risked Clients     Contribution / Withdrawal to validate over threshold for Clients at risk     Transections over threshold pages to control.                                                                                                    | 400<br>4<br>17                           |                                                                                                    |                     |
|                                                                                                    |             |                                                                                                    |                                                               | Transaction screening with keyword     Transactions without execution type     Bur/Sale transactions to be controlled                                                                                                    | 0<br>83<br>0                             |                                                                                                    |                     |

### Check many clients at one time

#### Check many clients at one time - Overview:

- 1. On the left menu, click on «Reports».
- 2. Use the keyword «Factiva» and click on the green magnifying glass to reach the DowJones Check.
- 3. Then click on the arrow to go through each of your clients and do a general check.

#### Check many clients at one time - Details:

1. On the left menu, click on «Reports».

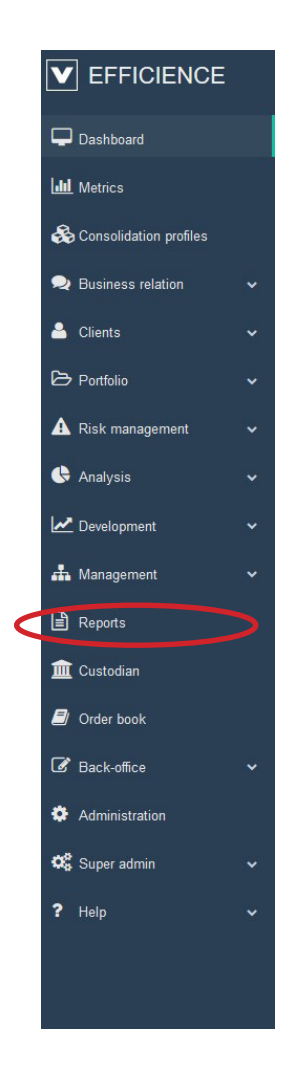

2. Use the keyword «Factiva».

| = | Reports |                 |                    |         |         |              | My profile               | 🖒 Logout |
|---|---------|-----------------|--------------------|---------|---------|--------------|--------------------------|----------|
| R | eports  |                 |                    |         |         |              |                          |          |
|   |         |                 | Input search value | factiva | Section | ALL SECTIONS | <ul> <li>✓ St</li> </ul> | earch    |
|   |         | Report name     |                    |         |         |              |                          |          |
|   | Q       | Dow Jones check |                    |         |         |              |                          |          |
|   |         |                 |                    |         |         |              |                          |          |
|   |         |                 |                    |         |         |              |                          |          |

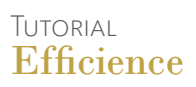

3. Click on the green magnifying glass to reach the DowJones Check.

| • |                    | А     | Manager | V Nationality V Residence<br>First Name:Jack<br>Last Name:Sparrow<br>Nationality:Bolivia<br>Country of residence:Bolivia<br>Last profile checked: | <ul> <li>Uncheck profile since date</li> </ul> | Search K            |
|---|--------------------|-------|---------|----------------------------------------------------------------------------------------------------|------------------------------------------------|---------------------|
|   | Factiva Id         | Name  | Risk    | Country                                                                                                    | Position title/Sanction Type                   |                     |
| 8 | Cullo, Mario Ariel | SI-LT | PHLNS   |                                                                                                    | PERSON                                         | Mark as "wrong hit" |
| 3 | Sparrow, John      | OOL   | NOTK    | Ontario Securities Commission Enforcement Proceedings                                                                                             | PERSON                                         | Mark as "wrong hit" |
|   |                    |       |         |                                                                                                    |                                                |                     |

Here is the general DowJones Check Menu. You can select several filters: A

- By manager
- By nationality
- By country of residence
- By date (for example the date that you last checked your client profiles).
- 4. Then click on the arrow to go through each of your clients.

ightarrow You can see which client you are examining in the fields below the filters.  ${\sf C}$ 

→ When the profile has been checked, click on «Mark as check». For your next research, the system will not show you this client profile if you select the date filter and if your last check has been done after the selected date. D

 $\rightarrow$  If none of the profile below is your client's, just click on «Mark as wrong hit». This function allows you to exclude some DowJones profile of your research. The next time you will check your client, those profile won't appear in the research results. **E** 

#### Tutorial Efficience

## Do some DowJones researches through the menu

It is also possible to do some researches through the client menu.

1. On the main menu, which is on the left, click on «Clients», then select «DowJones search engine».

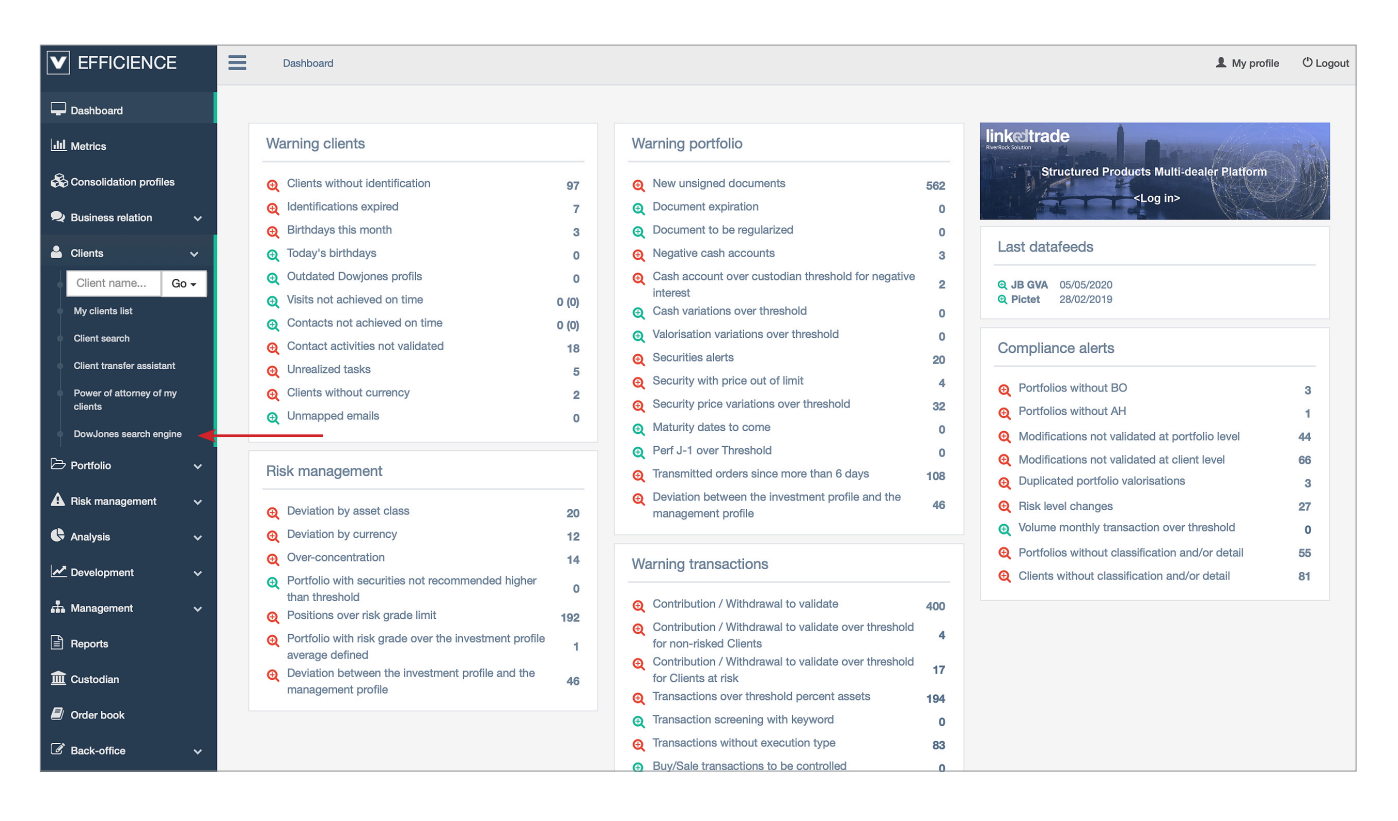

2. Enter the name of the person you want to do research on in the search field and click on «Search».

| [   | owJones search |                       |      |         |                                        | 1 My profile |
|-----|----------------|-----------------------|------|---------|----------------------------------------|--------------|
| Dow | Jones search   |                       |      |         |                                        | Z            |
| _   |                |                       |      |         | Type All Entity o Person Name * Donald | Trump Search |
|     | Factiva Id     | Name                  | Risk | Country | Position title/Sanction                | Туре         |
| Q   | 11673704       | García Roldán, Carlos | SI   | SPAIN   |                                        | PERSON       |
| Q   | 1143233        | Trump, Donald John    | PEP  | USA     | President of the United States         | PERSON       |
| ø   | 1143243        | Trump, Donald John    | RCA  | USA     |                                        | PERSON       |
| -   |                |                       |      |         |                                        |              |
| Q   | 4538256        | Trump, Donald John    | RCA  | USA     |                                        | PERSON       |

3. If the person you are looking for is in the list, click on the green magnifying glass to read the details.